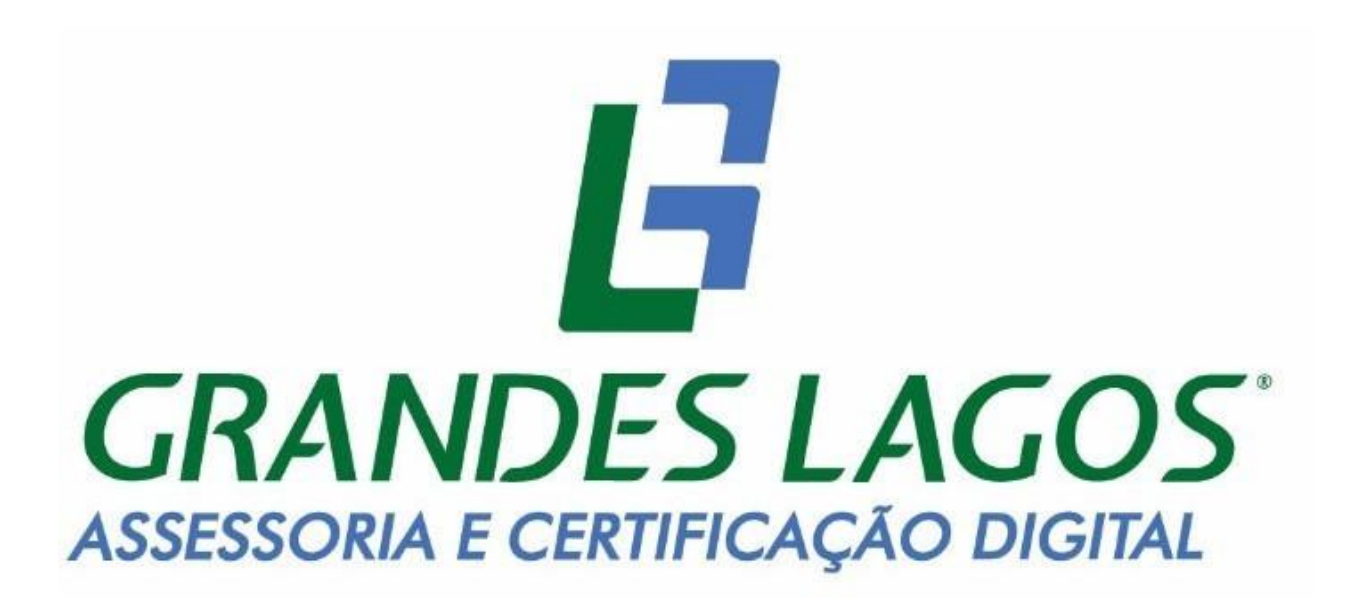

BAIXA E INSTALAÇÃO DE CERTIFICADO A1

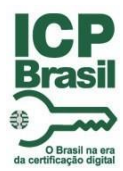

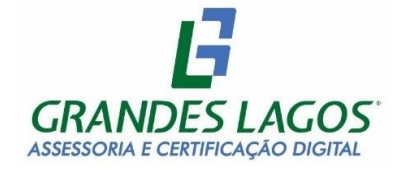

## **1 INTRODUÇÃO**

Este documento tem como objetivo instruir a baixa e instalação de certificados A1, da certificadora AR Grandes Lagos.

### 2 LINK DE EMISSÃO

Após o processo de validação presencial e aprovação do certificado, a emissão do certificado é feita através do link: <u>https://emissao-online.soluti.com.br/issue/plugin</u>

#### **3 EMITINDO UM CERTIFICADO PELO EMISSOR LEGADO**

#### ANTES DE INICIAR O PROCEDIMENTO, DESABILITAR O ANTIVIRUS DO COMPUTADOR.

Após acessar o endereço informado acima, clique em "Não conseguiu instalar o Certificado Digital? Clique aqui".

#### IMAGEM 1

## Instalação em computador

|                                               | Para prosseguir com a instalação do seu Certificado Digital, insira seu usuário e senha de emissão.   Usuário * |
|-----------------------------------------------|----------------------------------------------------------------------------------------------------|
| Não conseguiu instalar o o<br>Ficou alguma    | Avançar →<br>Certificado Digital? Clique aqui                                                                   |
| Política de privacidade   Política de cookies | 2010-2022 © SOLUTI Certificação Digital                                                                         |

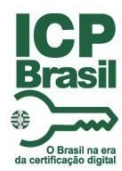

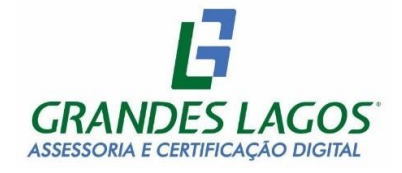

## IMAGEM 2

| Instalação em compu                           | Para prosseauir com a instalação                                                                                                    | do seu Certificado Digital, insira seu                            |
|-----------------------------------------------|----------------------------------------------------------------------------------------------------|-------------------------------------------------------------------|
| 10 55                                         | Veja como instalar o Certificado Digital em seu<br>computador                                                                                     | o                                                                 |
|                                               | Antes de fazer o download do emissor, você precisa<br>ter o Java instalado e atualizado em seu computador.<br>Clique aqui para fazer o download 🛃 | ۲                                                                 |
|                                               | Após o download, siga os passos até a conclusão da instalação.                                                                                    | onha de uso do seu Certificado<br>ocê no momento do preenchimento |
|                                               | <ul> <li>Tenha em mãos seu usuário* e a senha de emissão do seu<br/>Certificado Digital.</li> </ul>                                               |                                                                   |
|                                               | *Você pode encontrar seu código de usuário em seu e-mail com<br>o texto: "Emissão de Certificado Digital APROVADA" no assunto.                    | Avançar →                                                         |
|                                               | 🖸 Guia de instalação do Java                                                                                                    | _                                                                 |
|                                               | 🛃 Baixar emissor                                                                                                    |                                                                   |
| Política de privacidade   Política de cookies | 2010                                                                                                    | 0-2022 © SOLUTI Certificação Digital V.2.9.0                      |

## **IMAGEM 3**

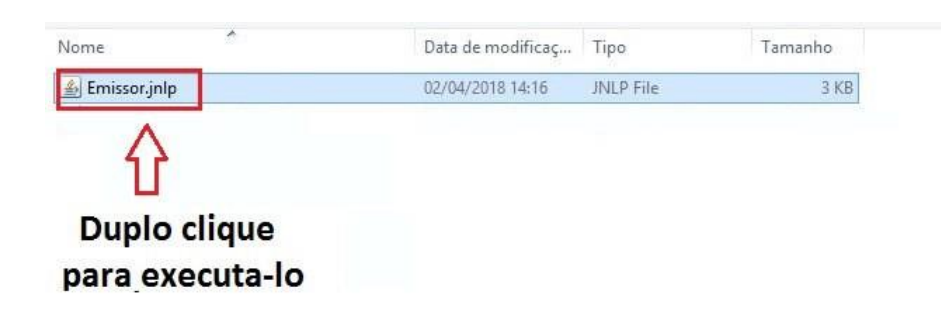

IMAGEM 4 (caso apareça essa tela, clique em executar)

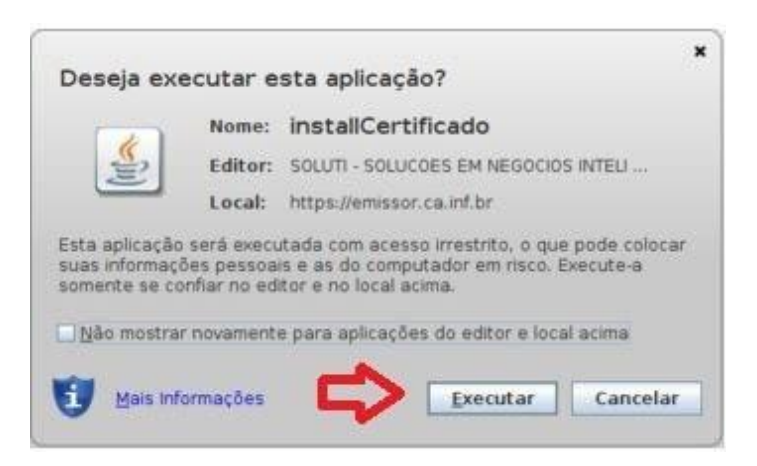

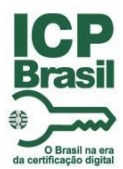

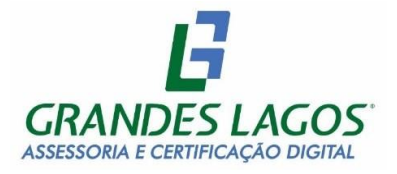

## **IMAGEM 5**

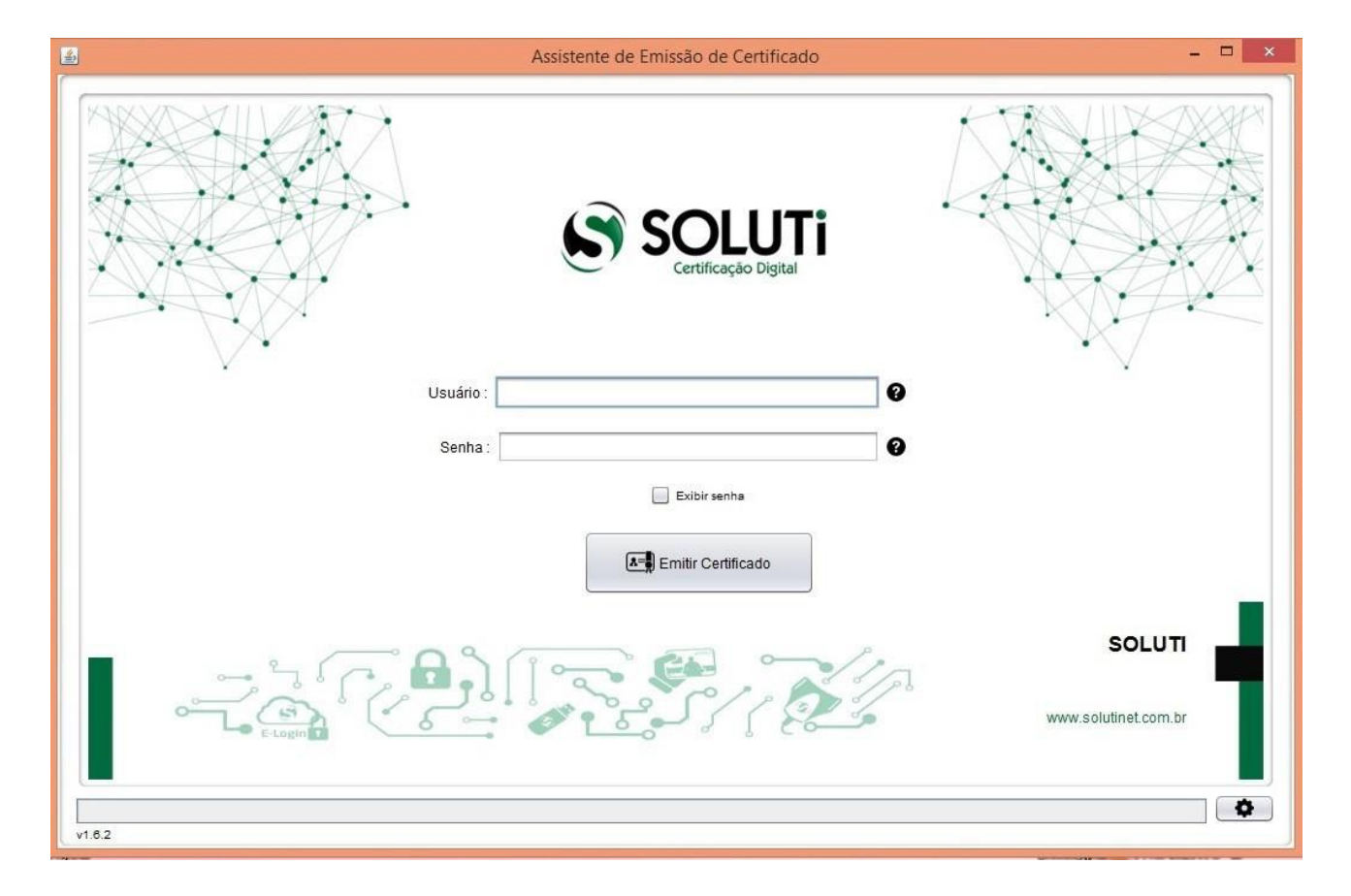

Juntamente com a folha entregue pelo Agente de Registro que contém o <u>Nome de Usuário</u> e <u>Senha</u> para a baixa do Certificado Digital, preencha os campos acima, depois clique em Emitir Certificado. O mesmo começara o processo de emissão do certificado, podendo demorar alguns minutos.

#### Exemplo:

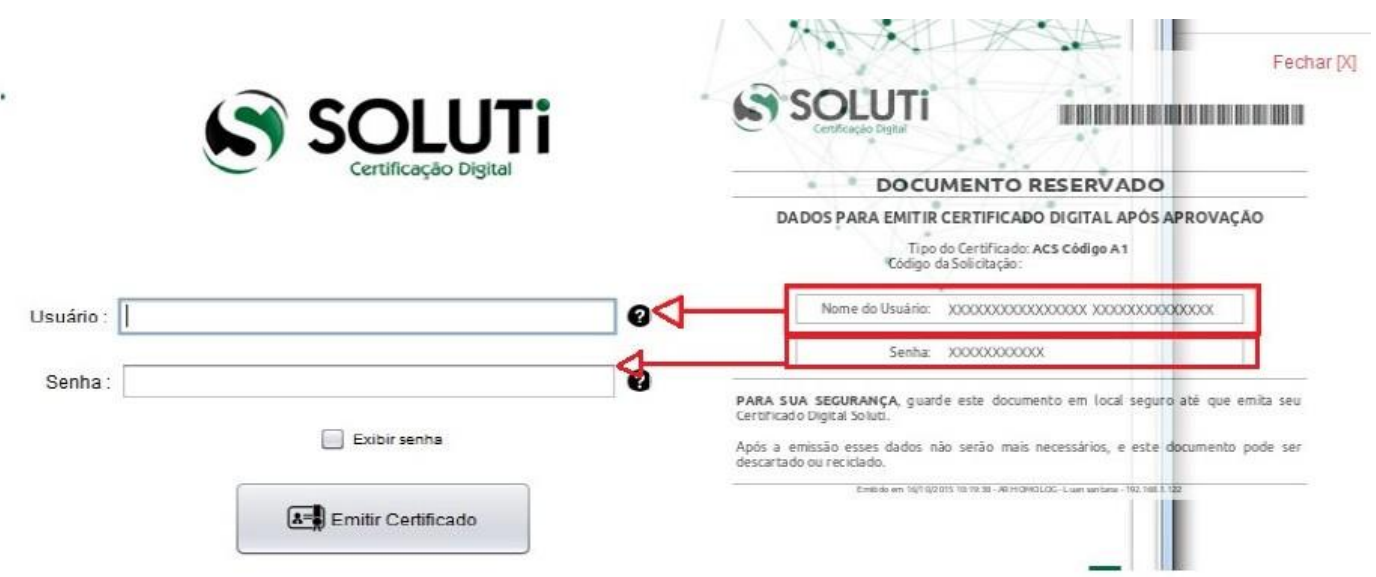

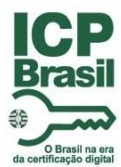

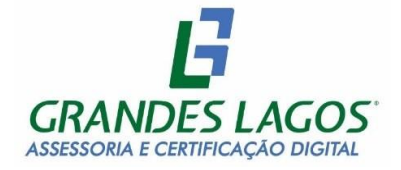

Na tela abaixo, você irá escolher o local onde quer salvar o seu **Certificado Digital A1** e clicar no botão Salvar Certificado.

## IMAGEM 6 (salve em uma pasta fácil de achar)

| 🛃 Assistente de Emissão de Certificado - AR | Soluti Fone : (62) 3999-6000                                           | = • ×                                           |
|---------------------------------------------|------------------------------------------------------------------------|-------------------------------------------------|
| See                                         | ecione orde deseja salvar seu Certificado Digital e sua Chave Privada. |                                                 |
|                                             | puisar em: 🗊 Documents 💽 👔 👔 👔                                         |                                                 |
| Arqu                                        | vos do Tipo: Todos os Arquivos Salvar Certificado Cancelar             |                                                 |
|                                             |                                                                        | (62) 3999-6000<br>http://site.solutinet.com.br/ |
| v1.0.0+c1                                   | Validando Dados da emissão                                             |                                                 |

Após escolher o local onde irá salvar o seu certificado, surgirá uma tela para cadastro da senha do certificado digital.

#### IMAGEM 7

É importante ressaltar que a senha desejada deverá ter no **mínimo 4 dígitos**. Portanto, recomendamos que a senha seja <u>decorada</u> ou <u>anotada</u>, em local seguro, para permitir que seja utilizada posteriormente. Sem a senha aqui digitada, **não será possível utilizar seu certificado digital** tão pouco alterar esta senha, ocasionando na perda do certificado.

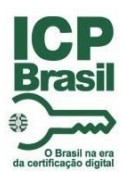

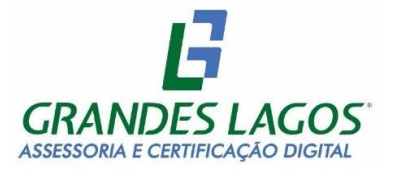

🛓 Assistente de Emissão de Certificado - AR Soluti Fone ; (62) 3999-6000

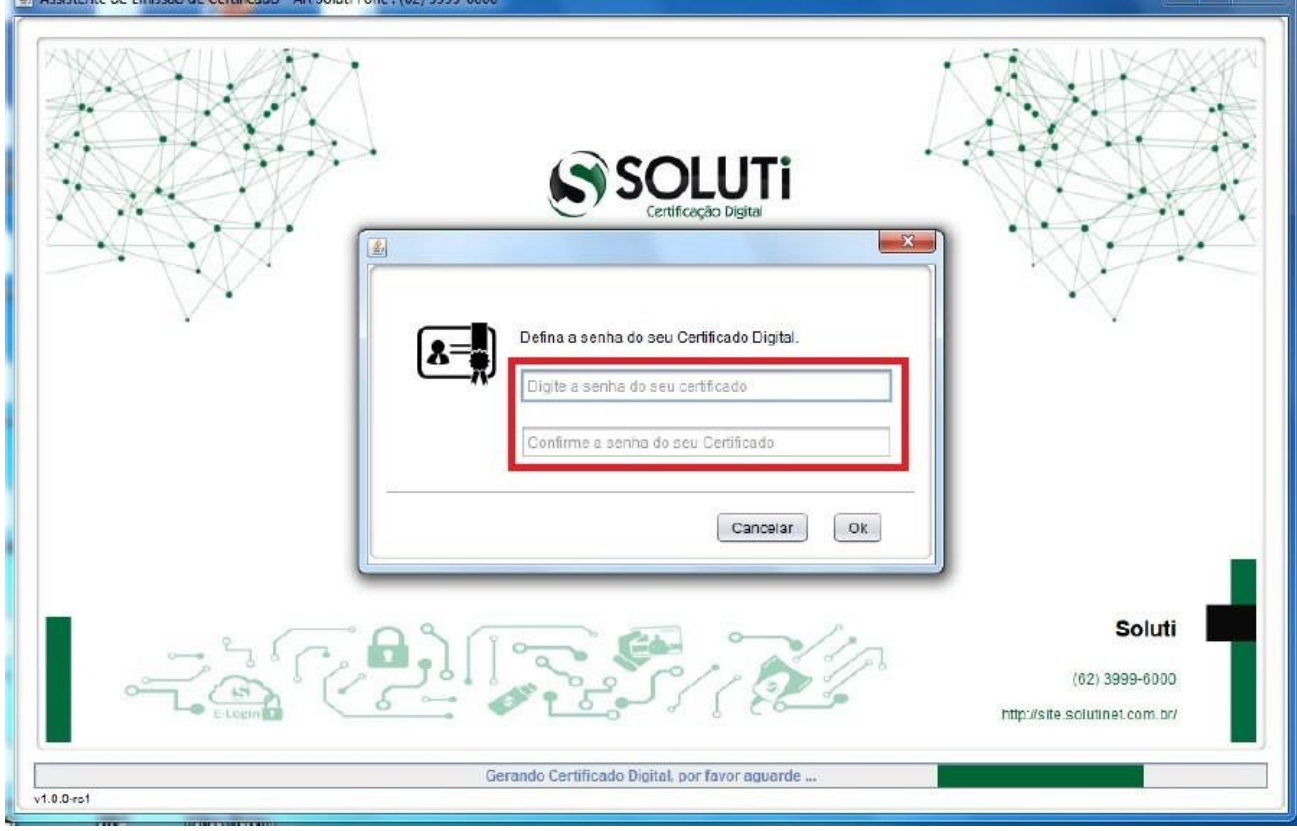

Após criar a senha, o certificado digital será gerado e salvo no local escolhido.

Após alguns segundos, será apresentada uma mensagem informando que seu **Certificado Digital foi** gerado. Cliquei no botão **OK** para finalizar a ação.

### IMAGEM 8

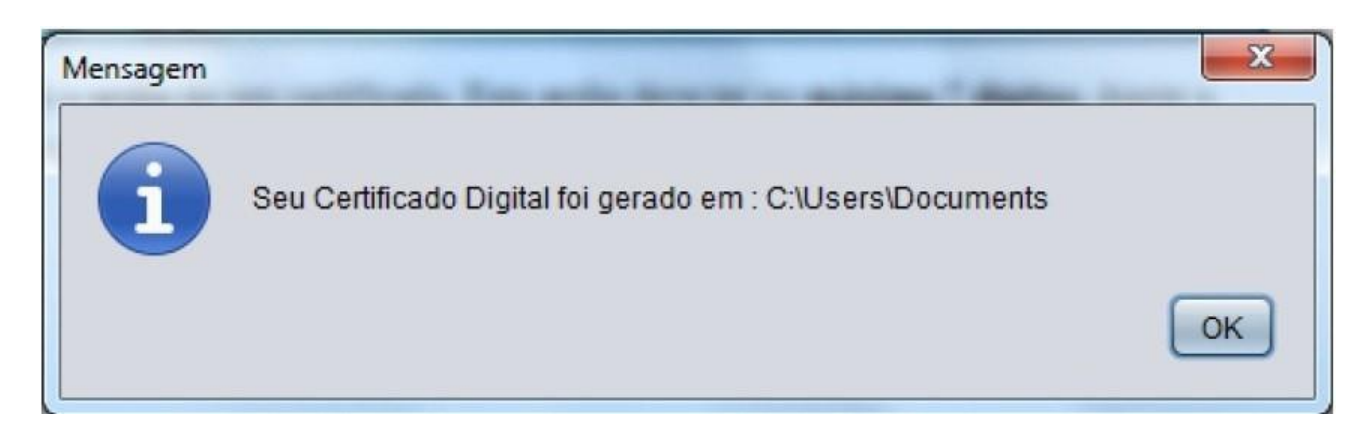

Pronto, Seu certificado foi emitido!

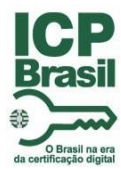

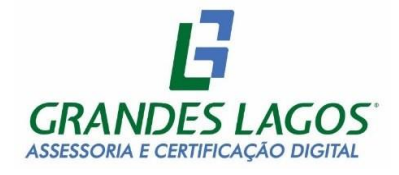

\*\*Atenção! Seu certificado ainda <u>NÃO</u> está instalado.

\*\*\* É recomendável que seja feito um backup (cópia do arquivo de seu Certificado em um Pen Drive, E-mail e Etc) do seu Certificado Digital, pois, em caso de perca do arquivo, não é possível baixá-lo novamente.

## 4 INSTALAÇÃO

## Localize o Certificado no local onde escolheu para ser salvo.

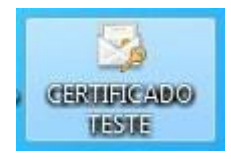

Clique duas vezes sobre ele para instalar.

#### Será apresentada a tela abaixo:

| opiar certificados, li<br>um disco para um re | stas de certificado                                                                                                    | s confiáveis e listas de                                                                                                    |
|-----------------------------------------------|----------------------------------------------------------------------------------------------------|----------------------------------------------------------------------------------------------------|
| um uisco para um re                           | epositorio de cer un                                                                                                    | cauos.                                                                                                    |
| do por uma autorida                           | ade de certificação                                                                                                    | , é uma confirmação de                                                                                                    |
| . Um repositório de                           | certificados é a ár                                                                                                    | ea do sistema em que o                                                                                                    |
|                                               |                                                                                                    |                                                                                                    |
|                                               |                                                                                                    |                                                                                                    |
|                                               |                                                                                                    |                                                                                                    |
|                                               |                                                                                                    |                                                                                                    |
| Avançar,                                      |                                                                                                    |                                                                                                    |
|                                               |                                                                                                    |                                                                                                    |
|                                               | opiar certificados, li<br>um disco para um re<br>ido por uma autoridi<br>nformações usadas<br>o Um repositório de<br>Avançar. | opiar certificados, listas de certificado<br>um disco para um repositório de certifi<br>ido por uma autoridade de certificação<br>nformações usadas para proteger dad<br>. Um repositório de certificados é a ár |

#### Clique em Avançar

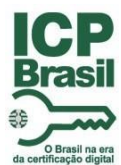

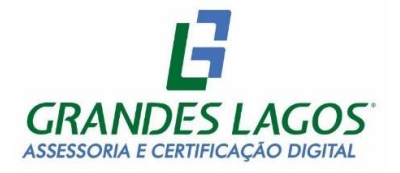

# Serão apresentadas informações relativas ao certificado. Clique em Avançar novamente:

| uivo a Ser Importado<br>Especifique o arquivo que você deseja impor                 | rtar.                    |
|-------------------------------------------------------------------------------------|--------------------------|
|                                                                                     |                          |
| Nome do arquivo:<br>C:\Users\Desktop\GRANDES LAGOS                                  | Procurar                 |
| Observação: mais de um certificado pode se<br>único arquivo nos seguintes formatos: | r armazenado em um       |
| Troca de Informações Pessoais - PKCS n                                              | 9 12 (.PFX,.P12)         |
| Padrão de Sintaxe de Mensagem Criptog                                               | rafada - PKCS nº7 (.P7B) |
| Repositório de Certificados Serializado da                                          | a Microsoft (.SST)       |
|                                                                                     |                          |
|                                                                                     |                          |
|                                                                                     |                          |

Digite a senha que foi cadastrada no momento da baixa do Certificado Digital. Marque as opções conforme a imagem.

Clique em Avançar

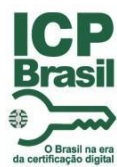

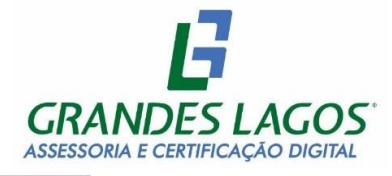

| Pro     | oteção de chave privada                                                                                                    |
|---------|----------------------------------------------------------------------------------------------------|
| _       | Para manter a segurança, a chave privada foi protegida com uma senha.                                                                                                    |
|         | Digite a senha da chave privada.                                                                                                    |
|         | Senha:                                                                                                    |
|         | ••••                                                                                                    |
|         | Exibir Senha                                                                                                    |
|         | Opções de Importação:                                                                                                    |
|         | Habilitar proteção de chaves privadas fortes. Se habilitar essa opção, você se<br>avisado sempre que a chave privada for usada por um aplicativo.                                                                                                    |
|         | Marcar esta chave como exportável. Isso possibilitará o backup ou o transpo                                                                                                    |
|         | das chaves posteriormente.                                                                                                    |
|         | $\checkmark$ Induir todas as propriedades estendidas.                                                                                                    |
|         |                                                                                                    |
|         |                                                                                                    |
|         |                                                                                                    |
|         |                                                                                                    |
|         | Avançar Ca                                                                                                    |
|         | Avançar                                                                                                    |
|         | Avançar Ci                                                                                                    |
|         | Avançar Ci                                                                                                    |
|         | Avançar Ca<br>Assistente para Importação de Certificados                                                                                                    |
|         | Avançar Ca<br>Assistente para Importação de Certificados                                                                                                    |
|         | Avançar Ca                                                                                                    |
| Re      | Avançar Co<br>Assistente para Importação de Certificados                                                                                                    |
| Re      | Avançar C<br>Assistente para Importação de Certificados<br>spositório de Certificados<br>Repositórios de certificados são áreas do sistema onde os certificados são guardados                                                                                                    |
| ا<br>هو | Avançar C<br>Assistente para Importação de Certificados<br><b>spositório de Certificados</b><br>Repositórios de certificados são áreas do sistema onde os certificados são guardados                                                                                                    |
| P /     | Avançar C<br>Assistente para Importação de Certificados<br>epositório de Certificados<br>Repositórios de certificados são áreas do sistema onde os certificados são guardados<br>O Windows pode selecionar automaticamente um repositório de certificados ou você                                                                                                    |
| Re      | Avançar C<br>Assistente para Importação de Certificados<br>apositório de Certificados<br>Repositórios de certificados são áreas do sistema onde os certificados são guardados<br>O Windows pode selecionar automaticamente um repositório de certificados ou você<br>pode especificar um local para o certificado.                                                                                                    |
| Re      | Avançar C<br>Assistente para Importação de Certificados<br>epositório de Certificados<br>Repositórios de certificados são áreas do sistema onde os certificados são guardados<br>O Windows pode selecionar automaticamente um repositório de certificados ou você<br>pode especificar um local para o certificado.<br>© Selecionar automaticamente o repositório de certificados conforme o tipo de<br>certificado                                                                                                    |
| Re      | Avançar C<br>Assistente para Importação de Certificados<br>epositório de Certificados<br>Repositórios de certificados são áreas do sistema onde os certificados são guardados<br>O Windows pode selecionar automaticamente um repositório de certificados ou você<br>pode especificar um local para o certificado.<br>Selecionar automaticamente o repositório de certificados conforme o tipo de<br>certificado<br>Colocar todos os certificados no repositório a seguir                                                                                                    |
| Re      | Avançar C<br>Assistente para Importação de Certificados<br>epositório de Certificados<br>Repositórios de certificados são áreas do sistema onde os certificados são guardados<br>O Windows pode selecionar automaticamente um repositório de certificados ou você<br>pode especificar um local para o certificado.<br>O Selecionar automaticamente o repositório de certificados conforme o tipo de<br>certificado<br>O Colocar todos os certificados no repositório a seguir<br>Repositório de Certificados:                                                                                                    |
| Re      | Avançar C<br>Assistente para Importação de Certificados<br>epositório de Certificados<br>Repositórios de certificados são áreas do sistema onde os certificados são guardados<br>O Windows pode selecionar automaticamente um repositório de certificados ou você<br>pode especificar um local para o certificado.<br>O Windows pode selecionar automaticamente um repositório de certificados ou você<br>pode especificar um local para o certificado.<br>Selecionar automaticamente o repositório de certificados conforme o tipo de<br>certificado<br>Colocar todos os certificados no repositório a seguir<br>Repositório de Certificados:<br>Procurar |
| Re      | Avançar       C         Assistente para Importação de Certificados         epositório de Certificados         Repositórios de certificados são áreas do sistema onde os certificados são guardados         O Windows pode selecionar automaticamente um repositório de certificados ou você pode especificar um local para o certificado.         O Selecionar automaticamente o repositório de certificados conforme o tipo de certificado         O colocar todos os certificados no repositório a seguir Repositório de Certificados:                                                                                                    |
| Re      | Avançar       C         Assistente para Importação de Certificados         epositório de Certificados         Repositórios de certificados são áreas do sistema onde os certificados são guardados         O Windows pode selecionar automaticamente um repositório de certificados ou você pode especificar um local para o certificado.         Selecionar automaticamente o repositório de certificados conforme o tipo de certificado         Colocar todos os certificados no repositório a seguir Repositório de Certificados:         Procurar                                                                                                    |
| Re      | Avançar       C         Assistente para Importação de Certificados         epositório de Certificados         Repositórios de certificados são áreas do sistema onde os certificados são guardados         O Windows pode selecionar automaticamente um repositório de certificados ou você pode especificar um local para o certificado.         O Selecionar automaticamente o repositório de certificados conforme o tipo de certificado         O colocar todos os certificados no repositório a seguir Repositório de Certificados:         Procurar                                                                                                  |
| Re      | Avançar       C         Assistente para Importação de Certificados         epositório de Certificados         Repositórios de certificados são áreas do sistema onde os certificados são guardados         O Windows pode selecionar automaticamente um repositório de certificados ou você pode especificar um local para o certificado.         O Selecionar automaticamente o repositório de certificados conforme o tipo de certificado         O colocar todos os certificados no repositório a seguir Repositório de Certificados:         Procurar                                                                                                  |
| Re      | Avançar C<br>Assistente para Importação de Certificados<br>epositório de Certificados<br>Repositórios de certificados são áreas do sistema onde os certificados são guardados<br>O Windows pode selecionar automaticamente um repositório de certificados ou você<br>pode especificar um local para o certificado.<br>O Vindows pode selecionar automaticamente o repositório de certificados conforme o tipo de<br>certificado<br>O Colocar todos os certificados no repositório a seguir<br>Repositório de Certificados:<br>Procurar                                                                                                    |
| Re      | Avançar C<br>Assistente para Importação de Certificados<br>spositório de Certificados<br>Repositórios de certificados são áreas do sistema onde os certificados são guardados<br>O Windows pode selecionar automaticamente um repositório de certificados ou você<br>pode especificar um local para o certificado.<br>Selecionar automaticamente o repositório de certificados conforme o tipo de<br>certificado<br>Colocar todos os certificados no repositório a seguir<br>Repositório de Certificados:<br>Procurar                                                                                                    |
| Re      | Avançar       C         Assistente para Importação de Certificados         epositório de Certificados         Repositórios de certificados são áreas do sistema onde os certificados são guardados         O Windows pode selecionar automaticamente um repositório de certificados ou você pode especificar um local para o certificado.         O Selecionar automaticamente o repositório de certificados conforme o tipo de certificado         Colocar todos os certificados no repositório a seguir Repositório de Certificados:         Procurar                                                                                                    |
| Re      | Avançar C<br>Assistente para Importação de Certificados<br>spositório de Certificados<br>Repositórios de certificados são áreas do sistema onde os certificados são guardados<br>O Windows pode selecionar automaticamente um repositório de certificados ou você<br>pode especificar um local para o certificado.<br>Selecionar automaticamente o repositório de certificados conforme o tipo de<br>certificado<br>Colocar todos os certificados no repositório a seguir<br>Repositório de Certificados:<br>Procurar                                                                                                    |
| Re      | Avançar C<br>Assistente para Importação de Certificados<br>epositório de Certificados<br>Repositórios de certificados são áreas do sistema onde os certificados são guardados<br>O Windows pode selecionar automaticamente um repositório de certificados ou você<br>pode especificar um local para o certificado.<br>O Vindows pode selecionar automaticamente o repositório de certificados conforme o tipo de<br>certificado<br>Colocar todos os certificados no repositório a seguir<br>Repositório de Certificados:<br>Procurar                                                                                                    |
| l       | Avançar       C         Assistente para Importação de Certificados         epositório de Certificados         Repositórios de certificados são áreas do sistema onde os certificados são guardados         O Windows pode selecionar automaticamente um repositório de certificados ou vocé pode especificar um local para o certificado.         Selecionar automaticamente o repositório de certificados conforme o tipo de certificado         Calcar todos os certificados no repositório a seguir Repositório de Certificados:         Procurar                                                                                                    |

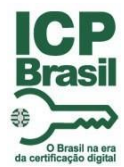

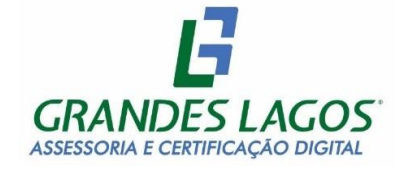

Depois de clicar em Avançar. Será apresentado o resumo das informações sobre a instalação do certificado. Clique em concluir.

| conclume o Assistence p                  | ana importação de certificados                  |
|------------------------------------------|-------------------------------------------------|
| O certificado será importado depois que  | você dicar em Conduir.                          |
| Você especificou as seguintes configurac | ñest                                            |
| Repositório de Certificados Selecionado  | Determinado automaticamente pelo assistente     |
| Conteúdo<br>Nome do Arquivo              | PFX<br>\\SERVIDOR-PC\Meus Documentos\Grandes La |
|                                          |                                                 |
| ~                                        |                                                 |
| <                                        | 3                                               |

Você receberá uma confirmação na tela, informando que seu certificado foi instalado com sucesso.

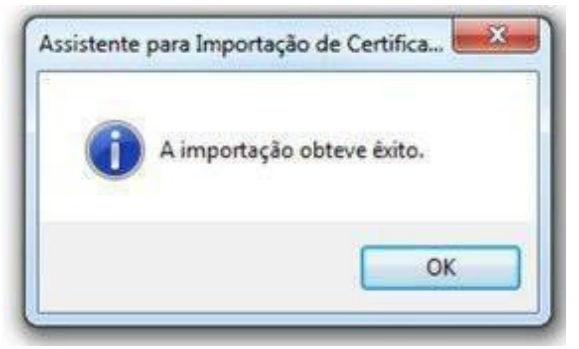